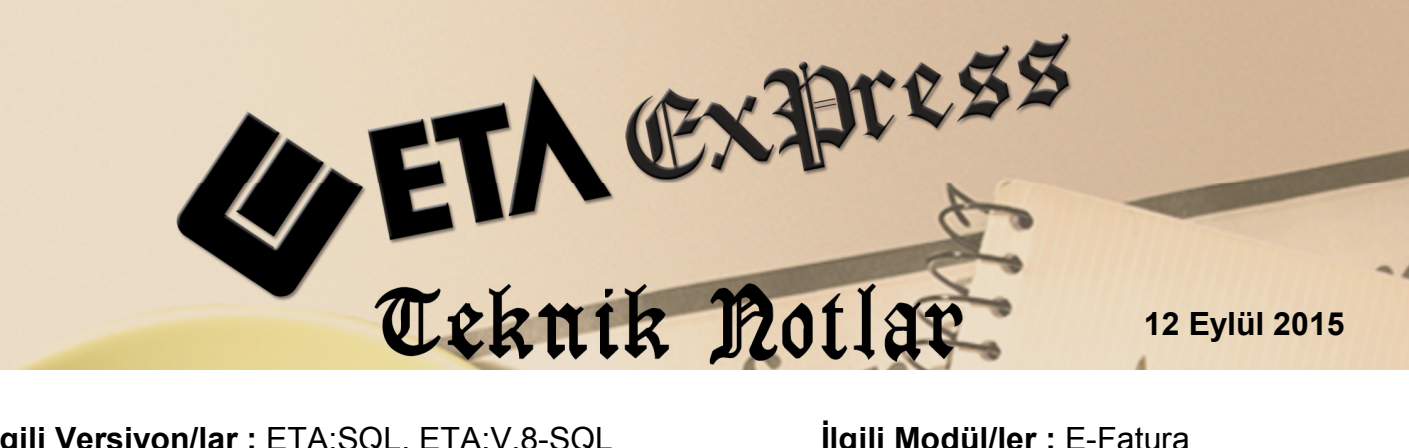

ilgili Versiyon/lar : ETA:SQL, ETA:V.8-SQL

İlgili Modül/ler : E-Fatura

## E-Fatura Modülünde UBL 2.1 Standardı, UBL-TR1.2 Şemasına Geçilmesi İle Birlikte Yapılan Düzenlemeler

Gelir İdaresi Başkanlığı, 19.10.2015 tarihi, saat 10:00 itibariyle UBL 2.1 standardı esas alınarak UBL-TR1.2 şemasının uygulamaya konulacağını duyurmuştur.

Bu duyuruya istinaden, ETA:SQL 1.24 ve ETA:V8-SQL 8.24 versiyonlarında geliştirme çalışmaları yapılarak kullanıma sunuldu.

## Yapılan Düzenlemeler Ve Yapılması Gereken Tanımlar

- Sistem Yönetimi modülünde (Etasqlsys) Ortak Tanımlar  $\rightarrow$  Vergiler $\rightarrow$  Vergi Tanımları bölümünde F3-İlk Değerler yapılarak varsayılan vergi değerlerinin tanımlanması sağlanır. F2-Kayıt butonu ile bu bölüm kayıt edilir.
- Sistem Yönetimi modülünde (Etasqlsys) Ortak Tanımlar → İstisna Tanımları bölümünde F3-İlk Değerler yapılarak varsayılan istisna değerlerinin tanımlanması sağlanır. F2-Kayıt butonu ile bu bölüm kayıt edilir.

|         |                                                                                                    | Vergi T                                            | anımları    |              |                       | - 🗆 🗙                 | *                 |          |              | Istisna Tanımlan 🚽 🗖 🗙                                                               |
|---------|----------------------------------------------------------------------------------------------------|----------------------------------------------------|-------------|--------------|-----------------------|-----------------------|-------------------|----------|--------------|--------------------------------------------------------------------------------------|
| SIRA NO | VERGİ KODU                                                                                                    | VERGIADI                                           | VERGI ORANI | VERGİ TUTARI | KDV HESAPLAMA YÖNTEMİ | ÓTV HESAPLAMA YÖNTEMI | ISTISNA TIPI      | KODU     | MADDE NO     | AÇIKLAMA                                                                             |
| 1       | KDV                                                                                                    | GERÇEK USULDE KATMA DEĞER VERGİSİ                  | 18.00       | 0.00 0015    | 1-Matrah Üzerinden    | 1-Matrah Üzerinden    | 1-Kismi İstisna   | 201      | 17/1         | Kültür ve eğitim amacı taşıyan işlemler                                              |
| 2       | STPJ1                                                                                                    | GELIR VERGISI STOPAJI (MUHTASAR)                   | 20.00       | 0.00 0003    | 1-Matrah Üzerinden    | 1-Matrah Üzerinden    | 1.Kismilstena     | 202      | 1//2-2       | Safilik, cevre ve sosval vardim amarili islemler                                     |
| 3       | STPJ2                                                                                                    | TELIF ÖDEMELERINDEN STOPAJ                         | 17.00       | 0.00 0003    | 1-Matrah Üzerinden    | 1-Matrah Üzerinden    |                   | LOL      |              | cagin, yore to ooya yaran anayi grenner                                              |
| 4       | STPJ3                                                                                                    | DIĞER HİZMET ALIMLARINDAN STOPAJ                   | 10.00       | 0.00 0003    | 1-Matrah Üzerinden    | 1-Matrah Üzerinden    | 1-Kismi Istisna   | 204      | 1//2-0       | Yabancı diplomatik organ ve havir kurum yapacak bağışılığılı mai ve hizmet alış.     |
| 5       | STPJ4                                                                                                    | DIĞER MAL ALIMLARINDAN STOPAJ                      | 5.00        | 0.00 0003    | 1-Matrah Üzerinden    | 1-Matrah Üzerinden    | 1-Kismi İstisna   | 205      | 17/2-d       | Taşınmaz kültür varlıklarına ilişkin teslimler ve mimarlık hizmetleri                |
| 6       | ÕTV1                                                                                                    | PETROL VE DOĞALGAZ ÜRÜNLERİNE İLİŞKİN ÖZEL TÜKI    | 0.00        | 1.00 0071    | 2-Matraha İlave       | 1-Matrah Üzerinden    | 1-Kismi İstisna   | 206      | 17/2-e       | Mesleki kuruluşların işlemleri                                                       |
| 7       | ÕTV2                                                                                                    | MOTORLU TAŞIT ARAÇLARINA İLİŞKİN ÖZEL TÜKETİM VER  | 37.00       | 0.00 9077    | 2-Matraha İlave       | 1-Matrah Üzerinden    | 1 Kismi İstisna   | 207      | 17/3         | Askeri fabrika, tersane ve atölvelerin islemleri                                     |
| 8       | ÖTV3                                                                                                    | KOLALI GAZOZ, ALKOLLÜ İÇEÇEKLER VE TÜTÜN MAMÜLL    | 0.00        | 1.00 0073    | 2-Matraha İlave       | 1-Matrah Üzerinden    |                   | 000      | 1711         | Pideana da la dista dana bilitaren labortad                                          |
| 9       | ÖTV3A                                                                                                    | ALKOLLÜ İÇEÇEKLERE İLİŞKİN ÖZEL TÜKETİM VERGİSİ    | 0.00        | 1.00 0075    | 2-Matraha İlave       | 1-Matrah Üzerinden    | 1-KISITI ISTISNA  | 208      | 17/4-0       | Hineşme, devir, donuşum ve bolunme işlemleri                                         |
| 10      | ÖTV3B                                                                                                    | TÜTÜN MAMÜLLERINE İLİŞKİN ÖZEL TÜKETİM VERGİSİ     | 0.00        | 1.00 0076    | 2-Matraha İlave       | 1-Matrah Üzerinden    | 1-Kısmi İstisna   | 209      | 17/4-e       | Banka ve sigorta muameleleri vergisi kapsamına giren işlemler                        |
| 11      | ÖTV3C                                                                                                    | KOLALI GAZOZLARA İLİŞKİN ÖZEL TÜKETİM VERGİSİ      | 0.00        | 1.00 0077    | 2-Matraha İlave       | 1-Matrah Üzerinden    | 1-Kismi İstisna   | 211      | 17/4-h       | Ziral amaçlı su teslimleri ile köy tüzel kişiliklerince yapılan içme suyu tesli.     |
| 12      | ÖTV4                                                                                                    | DAYANIKLI TÜKETİM VE DİĞER MALLARA İLİŞKİN ÖZEL TÜ | 0.00        | 1.00 0074    | 2-Matraha İlave       | 1-Matrah Üzerinden    | 1 Kiemi İstiona   | 212      | 17/4 1       | Serbest bölgelerde verilen hizmetter                                                 |
| 13      | DAMGA V                                                                                                    | DAMGA VERGISI                                      | 0.10        | 0.00 1047    | 2-Matraha llave       | 1-Matrah Üzerinden    | 1 Kiemi istican   | 212      | 17/4 i       | Regulanti ile vapilan netrol ve gaz tecimencilă                                      |
| 14      | 5035SKDAMGAV                                                                                                    | 5035 SAYILI KANUNA GÖRE DAMGA VERGÍSÍ              | 0.01        | 0.00 1048    | 2-Matraha İlave       | 1-Matrah Üzerinden    | indan i lauana    | 210      | (1) and      | Dord nam ne yapıları perior ve gazitaşı nadırışı                                     |
| 15      | ÖLV1                                                                                                    | ÖZEL İLETİŞİM VERGİSİ-HABERLEŞME                   | 20.00       | 0.00 4080    | 1-Matrah Üzerinden    | 1-Matrah Üzerinden    | 1-Kismi Istisna   | 214      | 17/4-K       | Organize sanayı bölgelerindeki arsa ve işyeri teslimleri ile konut yapı koop         |
| 16      | ÖILV2                                                                                                    | ÖZEL İLETİŞİM VERGİSİ-INTERNET                     | 5.00        | 0.00 4080    | 1-Matrah Üzerinden    | 1-Matrah Üzerinden    | 1-füsmi istisna   | 215      | 17/4-1       | Yarlık yönetim şirketlerinin işlemleri                                               |
| 17      | 5035ÖZİLETV.                                                                                                    | 5035 SAYILI KANUNA GÖRE ÖZEL İLETİŞİM VERGİSİ      | 20.00       | 0.00 4081    | 1-Matrah Üzerinden    | 1-Matrah Üzerinden    | 1-Kısırri İstisna | 216      | 17/4-m       | Tasarruf mevduati sigorta fon unun işlemleri                                         |
| 18      | KDV TEVKIFAT                                                                                                    | KATMA DEĞER VERGISI TEVKIFATI                      | 1.30        | 0.00 9015    | 1-Matrah Uzerinden    | 1-Matrah Uzerinden    | 1-Kismi İstisna   | 217      | 17/4-n       | Basın-Yavın ve Enformas von Genel Müdürlüğüne verilen haber hizmeteri                |
| 19      | 4961BANKASMV                                                                                                    | 4961 BANKA SIGORTA MUAMELELERI VERGISI             | 0.01        | 0.00 9021    | 2-Matraha İlave       | 1-Matrah Üzerinden    | 1. Kiemiletienn   | 210      | 17/4-0       | Cümnük antronaları, geçiçi depelerme verleri, gümrüklü seheler ve verçiçir sehe      |
| 20      | BORSA TES.UC.                                                                                                    | BORSA TESCIL ÜCRETİ                                | 0.02        | 0.00 8001    | 1-Matrah Üzerinden    | 1-Matrah Üzerinden    | Huannauana        | 2.10     | 1114-0       | Sunnuk antrepalan, geçici depolerna ferren, gunnukud aanalal ve vergiaiz alanş.      |
| 21      | ENERJÍ FONU                                                                                                    | ENERJÍ FONU                                        | 0.10        | 0.00 8002    | 2-Matraha Ilave       | 1-Matrah Üzerinden    | 1-Kismi Istisna   | 219      | 17/4-p       | Hazine ve Arsa Ofisi Genel Müdürüğünün işlemleri                                     |
| 22      | BEL.TÜK.VER                                                                                                    | BELEDİYE TÜKETİM VERGİSİ                           | 1.00        | 0.00 8003    | 2-Matraha Ilave       | 1-Matrah Üzerinden    | 1-Kismi İstisna   | 220      | 17/4-r       | İki tam yıl sürey'e sahip olunan taşınmaz ve iştirak hissesi satışları               |
| 23      | TRT PAYI                                                                                                    | TRT PAYI                                           | 1.00        | 0.00 8004    | 2-Matraha llave       | 1-Matrah Ozerinden    | 1-Kismi İstisna   | 221      | Geçici 15    | Konut yapı kooperatifleri, belediyeler ve sosyal güv kuruluşlarına verilen inş       |
| 24      | ELK.TÜK.VER.                                                                                                    | ELEKTRİK TÜKETİM VERGİSİ                           | 1.00        | 0.00 8005    | 2-Matraha Ilave       | 1-Matrah Üzerinden    | 1-Kismi İstiana   | 221      | Genici 20/1  | Teknoloji gelistrme bölgelerinde vanlan islemler                                     |
| 25      | TK KULLANIM                                                                                                    | TELSÍZ KULLANIM ÚCRETÍ                             | 1.00        | 0.00 8006    | 2-Matraha İlave       | 1-Matrah Üzerinden    |                   |          | 00,000       |                                                                                      |
| 26      | TK RUHSAT                                                                                                    | TELSIZ RUHSAT UCRETI                               | 1.00        | 0.00 8007    | 2-Matraha Ilave       | 1-Matrah Uzerinden    | 1-NISTITI ISUSTIA | 220      | Geçici 23    | Mini Eğüm Bakanılığına yapıları orgisayar bağışları ile ilgin tesimler               |
| 27      | ÇEV.TEM.VER.                                                                                                    | ÇEVRE TEMIZLIK VERGISI                             | 0.00        | 24.00 8008   | 2-Matraha Ilave       | 1-Matrah Uzerinden    | 1-Kısmi İstisna   | 226      | 17/2-6       | Ozel okullar, üniversite ve yüksekokullar tarafından verilen bedelsiz eğitim         |
| 28      | ELK.HAVAGAZ                                                                                                    | ELK.HAVAGAZ.TUKETIM VERGISI                        | 0.00        | 0.00 4071    | 2-Matraha Ilave       | 1-Matrah Uzerinden    | 1-Kismi Istisna   | 227      | 17/2-b       | Kanunların gösterdiği gerek üzerine bedelsiz olarak yapılan teslim ve hizmetler      |
| 29      | KV.STOPAJ                                                                                                    | KURUMLAR VERGISI STOPAJI                           | 0.00        | 0.00 0011    | 2-Matraha Ilave       | 1-Matrah Uzerinden    | 1-Kismi İstisna   | 228      | 17/2-b       | Kanunun (17/1) maddesinde sawlan kurum ve kuruluslara bedelsiz olarak vapilan        |
| 30      | MERA                                                                                                    | MERA FONU                                          | 0.00        | 0.00 9040    | 2-Matraha Ilave       | 1-Matrah Uzerinden    | 1 Komilationa     | 220      | 17/2 h       | Cida baskasliži fazljustjede buluren demokus usistera bažisteran odo tem             |
| 31      | OTV TEVKIFAT                                                                                                    | OTV TEVKIFAT                                       | 0.00        | 0.00 4171    | 2-Matraha Ilave       | 1-Matrah Uzerinden    | indistri isubila  | 220      | 1112-0       | Gida barikacılığı taaliyetinde bululları derrek ve vakitara bağışlarları gida, terri |
|         |                                                                                                    |                                                    |             |              |                       |                       | 1-Kismi Istisna   | 230      | 17/4-g       | Külçe altın, külçe gümüş, kıymetli taş teslimleri                                    |
| <       |                                                                                                    |                                                    |             |              |                       |                       | 1-Kismi İstisna   | 231      | 17/4-g       | Metal, plastik, lastik, kauçuk, kağıt, cam hurda ve abilarının teslimi               |
| ESC-3   | X     Image: Construction of the construction of the construction of t |                                                    |             |              |                       |                       |                   | (<br>Ff4 | ?)<br>Yardım | F2-SKaynt F3-Silk Değer                                                              |

Ekran 1: Vergi Tanımları ve İstisna Tanımları

 E-Fatura modülü, Birim Dönüşüm Tablosu → Versiyon TR 1.2 sayfasında F3-İlk Değerler yapılarak varsayılan birim değerlerinin tanımlanması sağlanır. F2-Kayıt butonu ile bu bölüm kayıt edilir. Kullanılan farklı birim kodları varsa bu bölüme tanımlanmalı ve dönüşüm kodu yazılmalıdır.

| 🐷 Birim Dönüşüm Bilgileri 🛛 – 🗖 🗙 |                               |              |                      |   |  |  |  |  |  |  |
|-----------------------------------|-------------------------------|--------------|----------------------|---|--|--|--|--|--|--|
| Versiyon TR                       | Versiyon TR1.0 Versiyon TR1.2 |              |                      |   |  |  |  |  |  |  |
| SIRA NO                           | BIRIM KODU                    | DÖNÜŞÜM KODU | DÖNÜŞÜM AÇIKLAMA     | ^ |  |  |  |  |  |  |
| 1                                 | AD                            | C62          | ADET                 |   |  |  |  |  |  |  |
| 2                                 | KG                            | KGM          | KİLOGRAM             |   |  |  |  |  |  |  |
| 3                                 | GR                            | GRM          | GRAM                 |   |  |  |  |  |  |  |
| 4                                 | м                             | MTR          | METRE                |   |  |  |  |  |  |  |
| 5                                 | LT                            | LTR          | LİTRE                |   |  |  |  |  |  |  |
| 6                                 | PK                            | PA           | PAKET                |   |  |  |  |  |  |  |
| 7                                 | ADET                          | C62          | ADET                 |   |  |  |  |  |  |  |
| 8                                 | κυτυ                          | BX           | KUTU                 |   |  |  |  |  |  |  |
| 9                                 | PAKET                         | PA           | PAKET                |   |  |  |  |  |  |  |
| 10                                | TON                           | 26           | TON                  |   |  |  |  |  |  |  |
| 11                                | LÍTRE                         | LTR          | LİTRE                |   |  |  |  |  |  |  |
| 12                                | KILO                          | KGM          | KİLOGRAM             |   |  |  |  |  |  |  |
| 13                                | GRAM                          | GRM          | GRAM                 |   |  |  |  |  |  |  |
| 14                                | METRE                         | MTR          | METRE                |   |  |  |  |  |  |  |
| 15                                | СМ                            | CMT          | SANTIMETRE           | ~ |  |  |  |  |  |  |
| ESC->Çık                          | uş F1->Yard                   | im F2->Kayıt | ILK<br>F3.>İlk Değer |   |  |  |  |  |  |  |

Ekran 2: Birim Dönüşüm Bilgileri

- Şirket Bilgileri modülü, E-Fatura Genel Parametreleri Ana Bilgisiler sayfasında Uluslararası Dosya Formatı ve UBL-TR 1.2 Başlama Tarihi bölümleri ilave edildi. Program her hangi bir işlem ve tanımlama yapılmasına gerek kalmaksızın belirlenen tarihten sonra oluşturulan e-fatura dosyalarını yeni yapıya göre hazırlayacaktır. Kullanıcının bu bölümde herhangi bir düzenleme yapmasına gerek yoktur.
- Yine aynı bölümde bulunan Fatura Dizayn Bilgisi / Şema Dosyası da yeni formata göre belirlenen tarihte otomatik olarak kullanılacaktır. Kullanıcı standart e-fatura şablonunu kullanıyor ise bu bölümdeki Şema Dosyası adını değiştirmesine gerek yoktur, belirlenen tarihten önce değişiklik yapılmamalıdır.
- Firmaya özel olarak e-fatura şablonu yapıldı ise şablon yeni yapıya göre güncellenmelidir.

| 🔄 E-Fatura Genel Parametreler – 🗖                                                                      |                        |                                                |     |  |  |  |  |  |
|----------------------------------------------------------------------------------------------------|------------------------|------------------------------------------------|-----|--|--|--|--|--|
| Ana Bilgiler Diğer Bilgiler Açıklama Bilgileri Vergi Bilgileri Entegrasyon Bilgileri E-Arşiv Bilgileri |                        |                                                |     |  |  |  |  |  |
| Hesap Dönem Bigleri<br>Dönem Başı Tarihi 01/01/2015 🗐 [GG/AA/YYYY]                                     | Giden Dosya Dizinleri  |                                                |     |  |  |  |  |  |
| Dönem Sonu Tarihi 31/12/2015 📓 [GG/AAVYYYY]                                                            | Mühürlü XML Dosyaları  |                                                |     |  |  |  |  |  |
| Elektronik Fatura Kullanımı                                                                            | Paket (ZIP) Dosyaları  | \EFATURA\ETA\GIDEN\PAKET                       |     |  |  |  |  |  |
| E-Fatura Uygula 🔽                                                                                      | Arşivlenen Dosyalar    | \EFATURA\ETA\GIDEN\GIB                         |     |  |  |  |  |  |
| Uluslararasi Dosya Formati 2 - UBL-TR 1.2 -                                                            | Gelen Dosya Dizinleri  |                                                |     |  |  |  |  |  |
|                                                                                                    | İndirilen Dosyalar     | IEFATURAIETAIGELENIALINAN                      |     |  |  |  |  |  |
| Şirket Bilgileri                                                                                       | Paket (ZIP) Dosyaları  | IEFATURAIETAIGELENIPAKET                       |     |  |  |  |  |  |
| Şirket Kodu ETA                                                                                        | Bekleyen Dosyalar      | \EFATURA\ETA\GELEN\XML                         |     |  |  |  |  |  |
| Vergi Hesap No 1234567890                                                                              | Kabul Edilen Dosyalar  | \EFATURA\ETA\GELEN\KABUL                       |     |  |  |  |  |  |
| Son İslem Gören Fatura                                                                                 | Red Edilen Dosyalar    | \EFATURA\ETA\GELEN\RED                         |     |  |  |  |  |  |
| Fatura No                                                                                              | Arşivlenen Dosyalar    |                                                |     |  |  |  |  |  |
|                                                                                                    | -Fatura Dizayn Bilgisi |                                                |     |  |  |  |  |  |
| Fatura Girişinde Muhtelif Kontroller                                                                   | Şema Dosyası           | C:\ETA SQL\E-FATURA PAKET\EFATURA-TR12.X SLT 📂 |     |  |  |  |  |  |
| Miktarsız Giriş Kontrolü 2 - Uyar 💌                                                                    | Paket Dosya Dizini     | e-Fatura Paket                                 |     |  |  |  |  |  |
| Fiyatsız Giriş Kontrolü 2 - Uyar 💌                                                                     |                        |                                                |     |  |  |  |  |  |
| Tutarsız Giriş Kontrolü 2 - Uyar 💌                                                                     |                        |                                                | — I |  |  |  |  |  |
|                                                                                                    |                        |                                                |     |  |  |  |  |  |
| ESC->Çıkış F1->Yardım F2->Kayıt                                                                        |                        |                                                |     |  |  |  |  |  |

Ekran 3: E-Fatura Genel Parametreleri / Ana Bilgiler

- E-Fatura Genel Parametreleri → Diğer Bilgiler sayfasındaki Para Birimi Kodu TRY olarak kullanılacaktır. Yine belirlenen tarihten sonra program oluşturulan e-fatura dosyalarında para birimini TRY olarak düzenleyecektir. Belirlenen tarihten önce değişiklik yapılmamalıdır.
- E-Fatura Genel Parametreleri → Vergi Bilgileri sayfasındaki, Vergi İstisna Kodu ve Açıklaması listeden seçilecektir. Aynı sayfada bulunan Vergi İstisna Açıklaması Kullanımı Parametresi ile seçimin genel fatura, fatura kalemleri ve parametre bazlı yapılması sağlanabilir.

| <b>•</b>                                       |                                                                    | E-Fatur                                                                                            | a Genel Parametreler           |                                                                       | – 🗆 🗙                                |  |  |  |  |
|------------------------------------------------|--------------------------------------------------------------------|----------------------------------------------------------------------------------------------------|--------------------------------|-----------------------------------------------------------------------|--------------------------------------|--|--|--|--|
| Ana Bilgik<br>-Vergi İsti<br>NO<br>1<br>2<br>3 | er   Diğer Bilgiler   Açı<br>sna Açıklamaları<br>VERGİ KODU<br>KDV | klama Bilgileri Vergi Bilgileri Entegrasy<br><b>İSTİSNA (KODU) VE AÇIKLAMASI</b><br>[350]Diğerleri | on Bilgileri E-Arşiv Bilgileri | <mark>⊤Vergi Bağlantı Bilgileri</mark><br>KDV<br>KDV TEVKİFATI<br>ÖTV | KDV<br>KDV TEVKİFAT<br>ÖTV2          |  |  |  |  |
| 4<br>5<br>6<br>7<br>8                          |                                                                    |                                                                                                    |                                | -Vergi İstisna Açıklaması I<br>Açıklama Sahası                        | Kullanım<br>4 - E-Fatura Bilgileri 💌 |  |  |  |  |
| ESC->                                          | ESC->Çıkış F1->Yardım F2->Kayıt                                    |                                                                                                    |                                |                                                                       |                                      |  |  |  |  |

Ekran 4: E-Fatura Genel Parametreleri / Vergi Bilgileri

 Fatura girişi bölümündeki E-Fatura Bilgileri sayfasına Belge Tipi ve Ek Belge Tipi sahaları ilave edildi. Oluşturulan fatura tipine göre E-Fatura Fatura bilgileri sayfasında Belge Tipi alanı seçilir. Bu alanda Satış, İade, Tevkifat, İstisna gibi fatura tipleri seçilir. Örneğin tevkifatlı fatura kesildiğinde Belge Tipi Tevkifat seçilmelidir. Belge Ek Tipi açıklaması girilebilir.

|                    | Elektronik Fatura Bilgileri 🗙                               |                          |            |  |  |  |  |  |  |
|--------------------|-------------------------------------------------------------|--------------------------|------------|--|--|--|--|--|--|
| Genel Dönem Ödeme  | Genel Dönem Ödeme Belge Yanıtı Referanslar E-Arşiv İşlemler |                          |            |  |  |  |  |  |  |
| Belge ID Numarası  | ETA201500000021                                             |                          |            |  |  |  |  |  |  |
| Evrensel Tanım No  | 22EA1ADF-D4B9-4B1B-BADF-2C3C634F10CD                        | Belge Tipi               | - TEVKİFAT |  |  |  |  |  |  |
| Zarf Dosya No      |                                                             | Belge Ek Tipi            |            |  |  |  |  |  |  |
| Belge Profili      | 2 - Ticari Fatura 💌                                         | Vergi İstisna Kodu       | 4          |  |  |  |  |  |  |
| Belge Durumu       | 1 - Dosya Oluşturuldu 💌                                     | Vergi İstisna Açıklaması |            |  |  |  |  |  |  |
| Belge Düzenlemesi  | 0 - Asil Belge                                              |                          |            |  |  |  |  |  |  |
| Belge Notu         |                                                             |                          |            |  |  |  |  |  |  |
| Sipariş No / Tarih | / 📃                                                         |                          |            |  |  |  |  |  |  |
| Dövizli Belge      | 1 - Evet 💌                                                  |                          |            |  |  |  |  |  |  |
| e-Fatura Şema      |                                                             |                          |            |  |  |  |  |  |  |
| e-Arşiv Şema       | 4                                                           |                          |            |  |  |  |  |  |  |
| ×<br>ESC->Çıkış    | F1->Yardım     F3-> Sorgulama                               |                          |            |  |  |  |  |  |  |

Ekran 5: E-Fatura Belge Tipleri

 İade Faturası düzenlendiğinde, faturadaki E-Fatura Bilgileri → Referanslar sayfasında Ekran 6'da görüldüğü gibi iade faturasına ait bilgiler tanımlanmalıdır.

| <b>.</b>                                                                | Elektronik Fatura Bilgileri        |                  |            |                |                      |     |  |  |  |
|-------------------------------------------------------------------------|------------------------------------|------------------|------------|----------------|----------------------|-----|--|--|--|
| Genel   Dönem   Ödeme   Belge Yanıtı   Referanslar   E.Arşiv   İşlemler |                                    |                  |            |                |                      |     |  |  |  |
| SIRA NO                                                                 | REFERANS TIPI                      | REFERANS ID      | BEL.TARİHİ | BELGE TIP KODU | BELGE TİP AÇIKLAMASI | E ^ |  |  |  |
| 1                                                                       | 3-İlişkili/İade Fatura Referansı 👱 | IAD2015000000075 | 18/09/2015 | IADE           | Fiyat hatalı         |     |  |  |  |
| 2                                                                       | 3-İlişkili/İade Fatura Referansı   | IAD201500000076  | 21/09/2015 | IADE           | Teklif ile fark var  |     |  |  |  |
| 3                                                                       |                                    |                  |            |                |                      |     |  |  |  |
| 4                                                                       |                                    |                  |            |                |                      |     |  |  |  |
| 5                                                                       |                                    |                  |            |                |                      |     |  |  |  |
| 6                                                                       |                                    |                  |            |                |                      |     |  |  |  |
| 7                                                                       |                                    |                  |            |                |                      |     |  |  |  |
| 8                                                                       |                                    |                  |            |                |                      |     |  |  |  |
| 9                                                                       |                                    |                  |            |                |                      |     |  |  |  |
| 10                                                                      |                                    |                  |            |                |                      | , × |  |  |  |
|                                                                         |                                    |                  |            |                |                      |     |  |  |  |
| × ?    ESC->Çıkış F1->Yardım F2->Tamam                                  |                                    |                  |            |                |                      |     |  |  |  |

Ekran 6: İade Faturası Bilgileri

 E-Fatura modülü, E-Fatura İşlemleri → Fatura Dosyası Oluşturma bölümünden e-faturalar için XML dosyası oluşturulduğunda program tarihe göre otomatik olarak uygun versiyonda e-fatura xml dosyalarını oluşturacaktır.

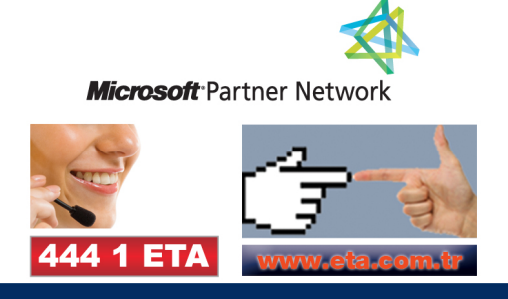